## User Guide

**View Business Opportunities Awarded Results** 

Note: This section deals with viewing the awarded results of a typical business opportunity. For details on viewing the awarded results of a two envelope tender and a two stage tender, refer to the "More Information" tab.

The following steps illustrate how to view the business opportunities awarded results.

1. At any time, you can easily check on the status of the various business opportunities you have submitted responses to in GeBIZ. From the "My Stuff" main page, click "Responses".

Note:

- You may also access the business opportunities you have submitted your responses to via the "Opportunities" menu.
- However, in the case of a limited business opportunity you have submitted response to, you can only view the award via "Responses".

## My Stuff

| Watchlist                                                                                         | Invitations                                                                     | Responses                                                                                |
|---------------------------------------------------------------------------------------------------|---------------------------------------------------------------------------------|------------------------------------------------------------------------------------------|
| View and manage opportunities added<br>to your watchlist.                                         | View all opportunities that your company<br>has been invited to participate in. | Track your open and closed responses                                                     |
| Contracting Instruments                                                                           | Period Contracts                                                                | Invoicing Instructions                                                                   |
| View and download formal contracts,<br>letters of acceptance or purchase orders<br>issued to you. | View your period contracts.                                                     | View and use the information in the<br>invoicing instructions to create your<br>invoices |
| Invoices                                                                                          | Credit Notes                                                                    | Payment Status                                                                           |
| Create and manage your electronic<br>invoices using information in the<br>invoicing instructions. | Create and manage credit notes for your<br>electronic invoices.                 | View payment status of your electronic invoices and credit notes.                        |
| My Profile                                                                                        | Filters                                                                         | Company Admin                                                                            |

2. At the "Closed" tab, a list of closed business opportunities that you have submitted your responses to is displayed. If you have not been awarded the business opportunity, you can still check to see which supplier(s) the opportunity had been awarded to.

Note:

- For a non-limited business opportunity, even suppliers who had not responded to the opportunity may see the awarded suppliers.
- In the case of a limited business opportunity, the awarded suppliers' information is restricted. With the exception of those covered under WTO-GPA/FTA, certain award information is displayed to comply with the WTO-GPA/FTA obligation.

| Responses                                                                                                    |                                       |                                   |                               |
|----------------------------------------------------------------------------------------------------|---------------------------------------|-----------------------------------|-------------------------------|
| Track your open and closed responses. For closed respons<br>1 month will be shown.<br>You can also view your related Contracts and Invoicing Ins | es, only responses to o<br>tructions. | pportunities closed in the last 6 | months or awarded in the last |
| GeBIZ (6)                                                                                                    |                                       | NextGen GeBIZ                     | 2 (0)                         |
| Open (0) Closed (6)                                                                                                    |                                       | Sort by                           | Submitted Date (Latest First) |
| All Closed Pending Award Awarded Cancelled No Aw                                                                                                 | ard                                   | Keyword, Document No., F          | Response No. Search           |
| Tender                                                                                                    |                                       |                                   | CANCELLED                     |
| Purchase of computers - laptops and deski                                                                                                    | ops                                   | Closed                            |                               |
| Response No. 5239629                                                                                                    |                                       | 29 Jun 2015                       |                               |
| Tender No. ALA000ETT15000014                                                                                                    |                                       | Electronic<br>Submission          |                               |
| Agency Alpha Agency                                                                                                    |                                       |                                   |                               |

3. You may view the business opportunities by status using these links.

Note: For more information on the various statuses to a business opportunity, refer to Use > Search and Respond to Business Opportunities > e-tutorial "Search for Business Opportunities: Typical Search" > More Information > Details of Closed Opportunities.

| Responses                                                                                                    |                                                                        |  |
|----------------------------------------------------------------------------------------------------|------------------------------------------------------------------------|--|
| Track your open and closed responses. For closed responses, only respons<br>1 month will be shown.<br>You can also view your related Contracts and Invoicing Instructions. | es to opportunities closed in the last 6 months or awarded in the last |  |
| GeBIZ (6)                                                                                                    | NextGen GeBIZ (0)                                                      |  |
| Open (0) Closed (6)                                                                                                    | Sort by Submitted Date (Latest First) 🔻                                |  |
| All Closed Pending Award Awarded Cancelled No Award                                                                                                    | Keyword, Document No., Response No. Search                             |  |
| Tender                                                                                                    | CANCELLED                                                              |  |
| Purchase of computers - laptops and desktops                                                                                                    | Closed<br>29 Jun 2015                                                  |  |
| Tender No. ALA000ETT15000014                                                                                                    | Electronic<br>Submission                                               |  |
| Agency Alpha Agency                                                                                                    |                                                                        |  |

4. To view the list of business opportunities that have already been awarded, click the "Awarded" link.

Note: The "No Award" link shows the list of business opportunities where NO supplier has been awarded.

| Response                                                            | S                                                                                                    |                                             |                                 |
|---------------------------------------------------------------------|----------------------------------------------------------------------------------------------------|---------------------------------------------|---------------------------------|
| Track your open and<br>1 month will be show<br>You can also view yo | l closed responses. For closed responses, only resp<br>vn.<br>vur related Contracts and Invoicing Instructions. | onses to opportunities closed in the last 6 | months or awarded in the last   |
|                                                                     | GeBIZ (6)                                                                                                    | NextGen GeBIZ                               | 2 (0)                           |
| Open (0) Closed (6                                                  | )                                                                                                    | Sort by                                     | Submitted Date (Latest First) 👻 |
| All Closed Pending                                                  | g Award Awarded Cancelled No Award                                                                              | Keyword, Document No., F                    | Response No. Search             |
| Tender                                                              |                                                                                                    |                                             | CANCELLED                       |
| Purchase of con                                                     | nputers - laptops and desktops                                                                                  | Closed                                      |                                 |
| Response No.                                                        | 5239629                                                                                                    | 29 Jun 2015                                 |                                 |
| Tender No.                                                          | ALA000ETT15000014                                                                                               | Electronic<br>Submission                    |                                 |
| Agency                                                              | Alpha Agency                                                                                                    |                                             |                                 |

5. A list of awarded business opportunities is displayed. Click on the opportunity you wish to check up on.

| Open (0) Closed (6)                                |                                                                                                    |                          | Sort by Submitted Date (Latest First) 👻 |
|----------------------------------------------------|----------------------------------------------------------------------------------------------------|--------------------------|-----------------------------------------|
| All Closed Pending Aw                              | vard Awarded Cancelled No Award                                                                    | Keyword, Docume          | nt No., Response No. Search             |
| Tender<br>Purchase of Mirro<br>Response No.        | rless Camera<br>5239334                                                                            | Closed<br>13 Feb 2015    | Award Value<br>2,500.00 (SGD)           |
| Tender No.                                         | ALA000ETT15000004                                                                                  | Electronic<br>Submission | Awarded to<br>BETA PRIVATE LIMITED      |
| Agency<br>Published                                | Alpha Agency<br>11 Feb 2015 06:30PM                                                                | Contract                 | Contract                                |
| Procurement Category                               | Furniture, Office Equipment & Audio-Visual ⇒ AV<br>Equipment, Photographic Equipment & Accessories |                          | Involcing Instruction                   |
| Corrigendum : 12 Feb 2<br>ITT closing date has bee | 015<br>en extended to 13 Feb 2015. Refers to revised specification                                 | attached in this corrige | ndum.                                   |

6. To view the details of the supplier(s) who has/have been awarded the business opportunity, click on the "Award" tab.

Note:

- In this example, the number 1 indicates that one supplier has been awarded to this business opportunity.
- "Award" information is available only for tenders and quotations.

| ome > My Stuff > Re                                                           | sponses > ALA000ETT15000004 > Overview                                                                                                    |                                                                                                    |
|-------------------------------------------------------------------------------|----------------------------------------------------------------------------------------------------|----------------------------------------------------------------------------------------------------|
| ick to Search Results                                                         |                                                                                                    |                                                                                                    |
| P <mark>urc</mark> hase of Mir                                                | orless Camera                                                                                                    |                                                                                                    |
| Purchase of Mirrorle                                                          | ss Interchangeable-Lens Camera                                                                                                    |                                                                                                    |
| Overview Respond                                                              | ents (1) Award (1)                                                                                                    | YOU WO                                                                                                    |
| The information con<br>and shall be used on<br>broadcasted, hyperl<br>agency. | tained within the procurement notices/documents is inter<br>ly for this intended purpose. They shall not be reproduced<br>nked, framed or transmitted in any manner or by any mea | ded for the sole purpose of suppliers preparing for their bids,<br>, distributed, adapted, modified, republished, displayed,<br>ans without the prior written permission of the procuring |
| Tender No.                                                                    | ALA000ETT15000004                                                                                                    | Closed                                                                                                    |
| Reference No.                                                                 | AA/15/0220                                                                                                    | 13 Feb 2015                                                                                                    |

7. The details of the supplier(s) that the business opportunity has been awarded to, as well as the details of the awarded item(s) are displayed.

| ome > My Stuff > Res        | ponses > ALA000ETT15000004 > Award                                           |
|-----------------------------|------------------------------------------------------------------------------|
| ck to Search Results        |                                                                              |
| Purchase of Mirro           | orless Camera                                                                |
| Purchase of Mirrories       | s interchangeable-lens camera                                                |
| Overview Responder          | ats (1) Award (1)                                                            |
| You are required to         | submit e-invoice for Invoicing Instructions that are issued from this award. |
| Awarding Agency             |                                                                              |
| Alpha Agency                |                                                                              |
| 55 Alpha Road #01           | I-05 Alpha House                                                             |
| No. of Suppliers<br>Awarded | 1                                                                            |
|                             |                                                                              |

8. To view information on the respondents to this business opportunity, click on the "Respondents" tab.

Note:

- The business opportunity has to be closed for you to be able to see the list of respondents.
- The "Respondents" tab may not appear immediately after the business opportunity has closed.
- For a limited business opportunity, the "Respondents" tab will NOT be shown at all.
- 'Respondents' tab is also not shown for Requests for Information (RFIs) and auctions.

| iome > My Stuff > Responses > ALA000ETT15000004 > Award |                                                                                                  |  |  |  |
|---------------------------------------------------------|--------------------------------------------------------------------------------------------------|--|--|--|
| Back to Search Results                                  | ack to Search Results                                                                            |  |  |  |
| Purchase of Mirrorless                                  | s Camera                                                                                         |  |  |  |
| Purchase of Mirrorless Intere                           | Purchase of Mirrorless Interchangeable-Lens Camera                                               |  |  |  |
| Overview Respondents (1)                                | Award (1)                                                                                        |  |  |  |
| You are required to submit                              | You are required to submit e-invoice for Invoicing Instructions that are issued from this award. |  |  |  |
| Awarding Agency                                         |                                                                                                  |  |  |  |
| Alpha Agency                                            |                                                                                                  |  |  |  |
| 55 Alpha Road #01-05 Alpha House                        |                                                                                                  |  |  |  |
| No. of Suppliers 1<br>Awarded                           |                                                                                                  |  |  |  |
| Tender No. Al                                           | LA000ETT15000004                                                                                 |  |  |  |

9. The number of respondents and the names of the respondents are displayed on the screen. To obtain more information about a particular respondent, click on the bar as shown.

| Home > My Stuff > Responses > ALA000ETT15000004 > Respondents |                         |
|---------------------------------------------------------------|-------------------------|
| Back to Search Results                                        |                         |
| Purchase of Mirrorless Camera                                 |                         |
| Purchase of Mirrorless Interchangeable-Lens Camera            |                         |
| Overview Respondents (1) Award (1)                            |                         |
|                                                               | Expand All Collapse All |
| > BETA PRIVATE LIMITED                                        | 2,500.00 (SGD)          |
|                                                               |                         |
|                                                               |                         |

## 10. The details of the respondent are displayed.

| Home > My Stuff > R   | esponses > ALA000ETT15000004 > Respondents |                       |
|-----------------------|--------------------------------------------|-----------------------|
| Back to Search Result |                                            |                       |
| Purchase of Mi        | rorless Camera                             |                       |
| Purchase of Mirror    | ess Interchangeable-Lens Camera            |                       |
| Overview Respon       | lents (1) Award (1)                        |                       |
| 1 Supplier Res        | ponded                                     | Expand All Collapse A |
| → BETA PRIVATE LIMI   | ED                                         | 2,500.00 (SGD)        |
| No. of Companies      | 0                                          |                       |
| Consortium            | No                                         |                       |
| 1 ITEI<br>Mar         | datory to Bid: Yes                         |                       |
| Iter                  | breakdown is allowed                       |                       |